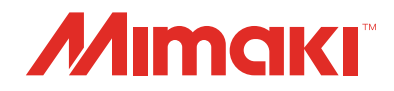

# COLOR INKJET PRINTER **T5300P=1800**

# FW Version Updater for TS300P User Manual

MIMAKI ENGINEERING CO., LTD. URL: http://mimaki.com/

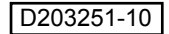

|       |         |        |           |           |        |  |      | Roy   |  |
|-------|---------|--------|-----------|-----------|--------|--|------|-------|--|
| Model | TS300P  | Date   | 2017/9/27 | Revised   |        |  | Note | INEV. |  |
| TS30  | 0P User | manual | for FW Ve | ersion Up | odater |  |      | 1.0   |  |

#### TS300P User manual for FW Version Updater

Operating procedures

#### Step 0. Workflow of the FW version update for TS300P.

- (1) Check the current FW version of the printer.
- (2) Download the [FW Version Updater for TS300P] download tool from Mimaki website.

Ш

- (3) Download the [FW Version Updater for TS300P] installer.
- (4) Install the [FW Version Updater for TS300P].
- (5) Update the FW version of the printer with [FW Version Updater for TS300P].

#### Check the current FW version of the printer. Step 1.

- (1) Turn on the printer and press [FUNC1] key in LOCAL.
- (2) Press [V] key 4 times to select "INFORMATION" and then press [ENTER] key.

(3) Press [V] key one time to select "VERSION" and then press [ENTER] key.

(4) Check the FW version shown on the printer display. If the version is displayed as below, please update the FW version.

TS300P: FW version 1.20 to 3.40

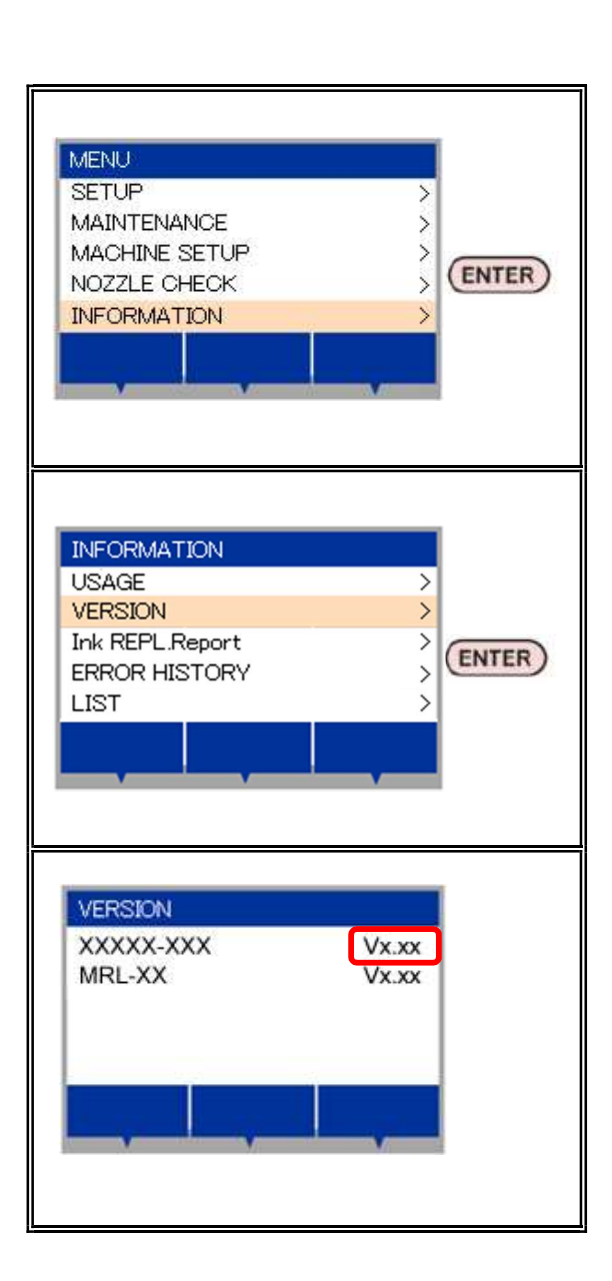

|       |                                           |      |           |         |  |  |  |      |     | Pov  |  |
|-------|-------------------------------------------|------|-----------|---------|--|--|--|------|-----|------|--|
| Model | TS300P                                    | Date | 2017/9/27 | Revised |  |  |  | Note |     | nev. |  |
| TS30  | TS300P User manual for FW Version Updater |      |           |         |  |  |  |      | 1.0 |      |  |

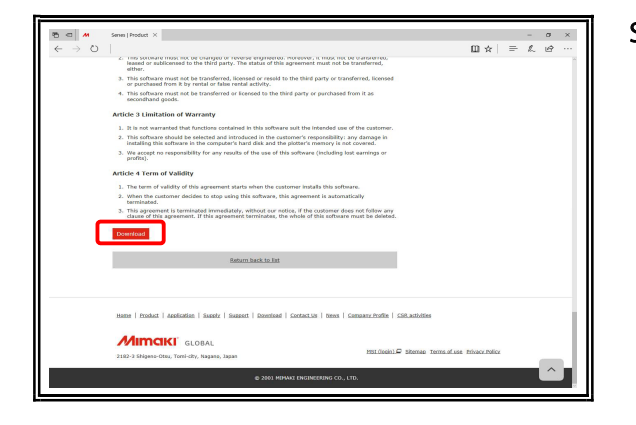

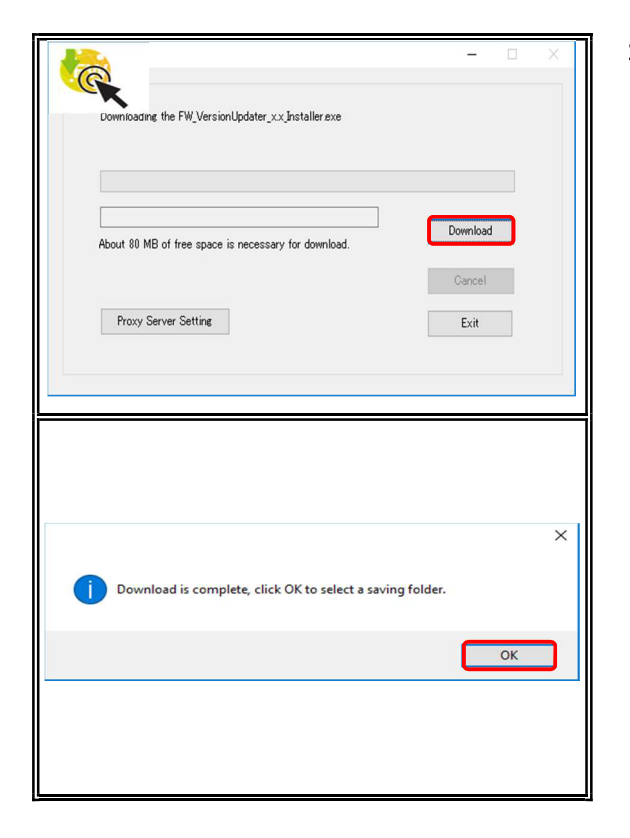

# Step 2. Download the [FW Version Updater for TS300P] download tool from Mimaki website.

(1) Download the [FW Version Updater for TS300P] download tool from the link below:

#### Japanese:

http://japan.mimaki.com/product/inkjet/textile/ts300p-1800/download-driver.html
English:
http://mimaki.com/product/inkjet/textile/ts300p-1800/download-driver.html

Download tool size: approx. 330KB

#### Step 3. Download the [FW Version Updater for TS300P] installer.

- (1) Double-click the download tool and click the [Download] button. The installer is downloaded automatically.
  - \* The installer is normally saved in [Download] folder.
- (2) "Download is complete" is displayed. Click the [OK] button and select the folder to save the file.

| Reduction Reduction Reduct |                                           |      |           |         |  |  |  |      | Roy |       |  |
|----------------------------------------------------------------------------------------------------|-------------------------------------------|------|-----------|---------|--|--|--|------|-----|-------|--|
| Model                                                                                                    | TS300P                                    | Date | 2017/9/27 | Revised |  |  |  | Note |     | INEV. |  |
| TS30                                                                                                    | TS300P User manual for FW Version Updater |      |           |         |  |  |  | 1.0  |     |       |  |

| <b>#</b>                                                                                                    | ×                                                                                                    |
|----------------------------------------------------------------------------------------------------|----------------------------------------------------------------------------------------------------|
| 271                                                                                                    | Welcome to the InstallShield Wizard for<br>Mimaki Firmware Updater                                                                                                    |
|                                                                                                    | The InstallShield(R) Wizard will install Mimaki Firmware Updater<br>on your computer. To continue, click Next.                                                                                                    |
|                                                                                                    |                                                                                                    |
|                                                                                                    | WARNING: This program is protected by copyright law and<br>international treaties.                                                                                                    |
|                                                                                                    |                                                                                                    |
|                                                                                                    | < Back Next > Cancel                                                                                                    |
| Firmware Undater                                                                                                    | ×                                                                                                    |
| The installation of begins. Please co                                                                                                    | of Microsoft Visual C++ 2008 Redistributable Package<br>Intimue the installation of Firmware Updater as it is<br>even mible accession of Firmware Updater as it is                                                                 |
| even triougn the                                                                                                    |                                                                                                    |
|                                                                                                    | ОК                                                                                                    |
| 谢 Microsoft Visual C++ 2008                                                                                                    | Redistributable Setup — 🗆 🗙                                                                                                    |
| Welcome to Microsoft Visua<br>Redistributable Setup                                                                                                    | ıl C++ 2008                                                                                                    |
| This wizard will guide you throug                                                                                                    | h the installation process.                                                                                                    |
|                                                                                                    |                                                                                                    |
|                                                                                                    |                                                                                                    |
|                                                                                                    |                                                                                                    |
|                                                                                                    |                                                                                                    |
|                                                                                                    | Next > Cancel                                                                                                    |
| 揚 Microsoft Visual C++ 2008                                                                                                    | Redistributable Setup — 🗆 🗙                                                                                                    |
| License Terms                                                                                                    |                                                                                                    |
| Be sure to carefully read and un<br>license terms. You must accept                                                                                                    | nderstand all the rights and restrictions described in the<br>the license terms before you can install the software.                                                                                                    |
| MICROSOFT SOFTWARE LICEH<br>MICROSOFT VISUAL C++ 200<br>PACK 1<br>These license terms are an agr<br>where you live, one of its affilia<br>software named above, which | USE TERMS<br>RUNTIME LIBRARIES (X86, IA64 AND X64), SERVICE<br>eement between Microsoft Corporation (or based on<br>ates) and you. Please read them. They apply to the<br>includes the media on which you received it, if any. The |
| updates,                                                                                                    | ↓<br>Print                                                                                                    |
| Press the Page Down key to se                                                                                                    | e more text.                                                                                                    |
| I have read and accept                                                                                                    | the license terms.                                                                                                    |
|                                                                                                    | < Back Install > Cancel                                                                                                    |
| Microsoft Visual C++ 2008                                                                                                    | Redistributable Setup — 🗆 🗙                                                                                                    |
|                                                                                                    |                                                                                                    |
| Microsoft Visual C++ 2008                                                                                                    | Redistributable has been successfully installed.                                                                                                    |
| For more information, visit the fe                                                                                                    | t.<br>ollowing Web site:                                                                                                    |
| reader support center                                                                                                    |                                                                                                    |
|                                                                                                    |                                                                                                    |
|                                                                                                    |                                                                                                    |
|                                                                                                    | Finish                                                                                                    |

#### Step 4. Install the [FW Version Updater for TS300P].

 Double-click the [FW\_VersionUpdater\_for\_TS300P[x.xx]series\_installer.exe] to run the installer and start the installation.

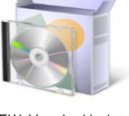

FW\_VersionUpdat er\_for\_TS300P[x. xx]series\_installer. exe

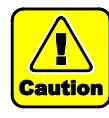

[Microsoft Visual C++2008 Redistributable setup] may be appeared. \* If the message is displayed, follow the instructions in the wizard to install it.

Follow the instructions in the wizard.

Follow the instructions in the wizard.

Follow the instructions in the wizard.

|       |         |          |           |           |        |  |      | Pov   |
|-------|---------|----------|-----------|-----------|--------|--|------|-------|
| Model | TS300P  | Date     | 2017/9/27 | Revised   |        |  | Note | ILEV. |
| TS30  | 00P Use | r manual | for FW Ve | ersion Up | odater |  |      | 1.0   |

|                                                                                                    | ×                                                                                                    |
|----------------------------------------------------------------------------------------------------|----------------------------------------------------------------------------------------------------|
| E)                                                                                                    | Welcome to the InstallShield Wizard for<br>Mimaki Firmware Updater                                                                                                    |
|                                                                                                    | The InstallShield(R) Wizard will install Mimaki Firmware Updater<br>on your computer. To continue, click Next.                                                                |
| 1                                                                                                    | WARNING: This program is protected by copyright law and<br>international treaties.                                                                                            |
|                                                                                                    | < Back Next > Cancel                                                                                                    |
| 🔡 Mimaki Firmware Updater -                                                                                                    | InstallShield Wizard                                                                                                    |
| License Agreement<br>Please read the following licens                                                                                                   | se agreement carefully.                                                                                                    |
| Note: If you are a consu<br>software license agreem<br>comes after English vers                                                                         | mer residing in France, please read the ent that is translated into France which sion.                                                                                        |
| SOFTWA                                                                                                    | RE LICENSE AGREEMENT                                                                                                    |
| This SOFTWARE LICE?<br>agreement of license b<br>dimals") with respect th<br>I generative the terms in the license<br>I generative terms in the license | NSE AGREEMENT ("Agreement") constitutes<br>setween you and Mimaki Engineering Co., Ltd.<br>a the use of the Software defined in Article 1.2 ~<br>e greement<br>Print<br>Print |
| InstallShield                                                                                                    | < Back Next > Cancel                                                                                                    |
|                                                                                                    |                                                                                                    |
| j] Mimaki Firmware Updater -                                                                                                    | InstallShield Wizard                                                                                                    |
| Destination Folder<br>Click Next to install to this folder                                                                                              | er, or dick Change to install to a different folder.                                                                                                    |
| Install Mimaki Firmwa<br>C: Wimaki Fivi IPDATE                                                                                                    | re Updater to:<br>= TS300P\                                                                                                    |
| Instalished                                                                                                    | < Back Next > Cancel                                                                                                    |
|                                                                                                    |                                                                                                    |
| Ready to Install the Program                                                                                                    | n N                                                                                                    |
| The wizard is ready to begin in                                                                                                    | stallation.                                                                                                    |
| Click Install to begin the installa<br>If you want to review or chang<br>exit the wizard.                                                               | ation.<br>e any of your installation settings, dick Back. Click Cancel to                                                                                                    |
| InstallShield                                                                                                    |                                                                                                    |
|                                                                                                    | < Back Install Cancel                                                                                                    |
| Mimaki Firmware Updater -                                                                                                    | InstallShield Wizard                                                                                                    |
| Installing Mimaki Firmware<br>The program features you sele                                                                                             | Updater<br>exted are being installed.                                                                                                    |
| Please wait while the<br>This may take sever<br>Status:                                                                                                 | e InstallShield Wizard installs Mimaki Firmware Updater .<br>al minutes.                                                                                                    |
| Creating shortcuts                                                                                                    |                                                                                                    |
| InstallShield                                                                                                    | < Back   Next >   Cancel                                                                                                    |

(2) Read carefully about SOFTWARE LICENSE AGREEMENT and select ① [I accept the terms in the license agreement] and click ② [Next].

(3) Specify the folder to which you want to install the [FW Version Updater for TS300P] and click [Next].

(4) Click the [Install] button.

 $(5)\;$  The program installation begins automatically.

| Model TS300P Date 2017/0/27 Revised Note |         |          |           |           |        |  |  |      |  | Pov   |  |
|------------------------------------------|---------|----------|-----------|-----------|--------|--|--|------|--|-------|--|
| Model                                    | TS300P  | Date     | 2017/9/27 | Revised   |        |  |  | Note |  | INEV. |  |
| TS30                                     | 0P User | r manual | for FW Ve | ersion Up | odater |  |  |      |  | 1.0   |  |

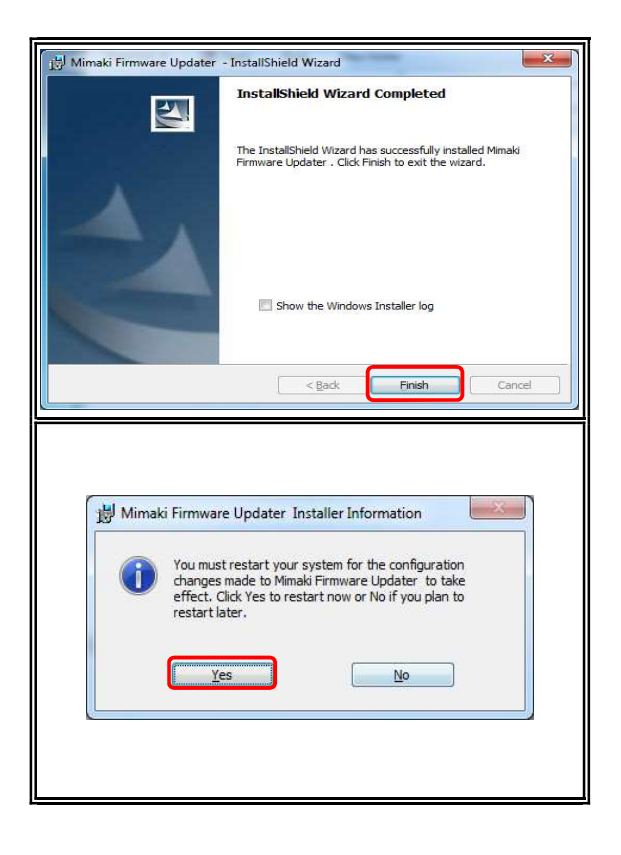

(6) Click the [Finish] button.

(7) After the installation is finished, restart the computer.

|       |                                           |      |           |         |  |  |  |      | Roy   |
|-------|-------------------------------------------|------|-----------|---------|--|--|--|------|-------|
| Model | TS300P                                    | Date | 2017/9/27 | Revised |  |  |  | Note | INEV. |
| TS30  | TS300P User manual for FW Version Updater |      |           |         |  |  |  | 1.0  |       |

| <text></text>                                                                                                    |                                                                                                    | ×                                                                                                    |
|----------------------------------------------------------------------------------------------------|----------------------------------------------------------------------------------------------------|----------------------------------------------------------------------------------------------------|
| <complex-block>           Image: set in the set in the se</complex-block>                                                                                                    | Update your primer<br>(plena)<br>1. De aurie to follo<br>2. Dail RP softwa                                                                                                    | ferware to the latest version.                                                                                                    |
|                                                                                                    |                                                                                                    |                                                                                                    |
|                                                                                                    |                                                                                                    | Net Carol                                                                                                    |
|                                                                                                    |                                                                                                    | - 0 X                                                                                                    |
| Promote safets<br>Freework safets<br>State 40<br>State 40<br>Sta | Finance subole<br>Clines dynamics<br>Clines (1)<br>Clines (2)<br>Clines (2)<br>Clines (3)<br>Clines (6)<br>Clines (6)<br>Clines (6)<br>Clines (6)<br>Clines (6)<br>Clines (6)<br>Clines (7)<br>Clines (7 | License Agreement  Net: Type are a consumer radius in France, place and the otherase large agreement that  The transmission of a marker which conserts after highly version.  D'THURE LICENSE AGREEMENT and the same provide the same of the same difference of the same differenc |
| Premean unitable       Unitating the finance for Mensil printer. Planse prepare the following before continue.       Unitating the finance for Mensil printer and areas (DBTER) key (2) to turn off the printer.       Unitating the finance for Mensil printer and areas (DBTER) key (2) to turn off the printer.       Unitating the finance for Mensil printer and areas (DBTER) key (2) to turn off the printer.       Unitating the finance.       Unitating the finance.                                                                                                    |                                                                                                    | - 0 ×                                                                                                    |
|                                                                                                    | Forenais tables  Clubre determin  Clubre determin  Clubre d'  Clubre d'  Club                                                                                                    | Loatang the ferware for Menal priority Plana prepare the following before continue.<br>Propertiewal<br>1. Haid (BDU/POHER) lays (1) on the arbitr and prevale (BUTER) lays (2) to turn off the priority<br>1. Check If the careal single's turned off considency.<br>Check If the careal single's turned off considency.<br>The formation of the priority is turned off considency.<br>The formation of the priority is turned off considency.                                                                                                    |
| Processes services Processes Processes Procese                                                                                                    |                                                                                                    | Ded. Next Carcel                                                                                                    |
| Pressure values         Users are supravered           Users are supravered         Users are supravered           Users are supravered         Proceedures           Users are to supravered         Proceedures           Users are to supravered         Proceedures           1         Turn of the main gover match of the privace (1)           00 mode to the main gover match of the privace (1)         2           00 mode to privace interaction         1           00 mode to privace interaction         1           00 mode to privace interaction         2           00 mode to privace interaction         1           00 mode to privace interaction         1           00 mode to privace interaction         2           00 mode to privace interaction         1           00 mode to privace interaction         1           00 mode to privace interaction         1           00 mode to privace into into         1           00 mode to privace into into         1           00 mode to privace into into         1           00 mode to privace into into         1           00 mode to privace into into         1           00 mode to privace into into         1           00 mode to privace into into         1           00                                                                                                    |                                                                                                    | - 0 ×                                                                                                    |
|                                                                                                    | Promoto scalable Di Latere et presentaria Latere et presentaria States (1) States (2) States (3) States (4) States (4) St                                                                                                    | Updating the fermewe for Menal printer: Plassa pregare the following indire continue.  Proceedantal  1. Turn of the nair power solution of the printer (1).  2. Wait for 5 seconds until the printer is powered off completely.  Completely and the printer is powered off completely.  Description:                                                                                                    |

- Step 5. Update the FW version of the printer with [FW Version Updater for TS300P].
  - (1) Double-click the [FW Version Updater for TS300P] icon on the desktop to run the software.

(2) Click [Next] and start the FW version update.

Follow the procedures.

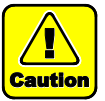

If you do not follow the procedure step by step, the printer may not work properly.

- (3) Read carefully about SOFTWARE LICENSE AGREEMENT and select ① [I Agree] and then click ② [Next].
  \* By clicking [Next], you are accepting the agreement.

- (4) Press ① 【END/POWER】 key on the printer and press ② 【ENTER】 key to turn off the printer by following the instructions on the screen.
- (5) Click [Next] on the FW updater.
- (6) Turn OFF the main power switch ①[INLET1] of the printer. Wait for 5 seconds until the power is turned off completely.
- (7) Click [Next] on the FW updater.

| Model TS300P Date 2017/9/27 Revised Note Rev |         |        |           |                                             |  |  |  |      |  | Rev.  |  |  |
|----------------------------------------------|---------|--------|-----------|---------------------------------------------|--|--|--|------|--|-------|--|--|
| Model                                        | TS300P  | Date   | 2017/9/27 | Revised                                     |  |  |  | Note |  | 1.01. |  |  |
| TS30                                         | 0P User | manual | for FW Ve | TS300P User manual for FW Version Updater 1 |  |  |  |      |  |       |  |  |

|                                                                                                    | = 0 ×                                                                                                    |
|----------------------------------------------------------------------------------------------------|----------------------------------------------------------------------------------------------------|
| Firmware update                                                                                                    |                                                                                                    |
| 01 License Agreement                                                                                                    | Updating the firmware for Mimaki printer. Please prepare the following before continue.                                                                                                    |
| 02.Set.p (1)                                                                                                    | [Procedures]                                                                                                    |
| (3.5et.p.(2)                                                                                                    | 1. Connect one Minalia printer to the computer with USB2.0 cable.                                                                                                    |
| 05 Setp (4)                                                                                                    |                                                                                                    |
| 06 Set.p (5)                                                                                                    |                                                                                                    |
| 07.Set.p (6)                                                                                                    |                                                                                                    |
| C8 Checking printer information                                                                                                    |                                                                                                    |
| 10 Diables of the firmware                                                                                                    | USB2.0                                                                                                    |
| 11 Printer operation (1)                                                                                                    |                                                                                                    |
| 12Printer operation (2)                                                                                                    |                                                                                                    |
| 13 Printer operation (3)                                                                                                    |                                                                                                    |
| 14 Printer operation (4)                                                                                                    |                                                                                                    |
| 15 Checking printer mode                                                                                                    | [Note] 1. Firmware cannot be undated if connecting multiple printers to the computer.                                                                                                    |
|                                                                                                    |                                                                                                    |
|                                                                                                    | Back Next Cancel                                                                                                    |
|                                                                                                    |                                                                                                    |
|                                                                                                    | - 0 ×                                                                                                    |
| Firmware update                                                                                                    |                                                                                                    |
| 01 License Aareoment                                                                                                    | Updating the firmware for Mimaki printer. Please prepare the following before continue.                                                                                                    |
| 02:Setup (1)                                                                                                    | [Procedures]                                                                                                    |
| 03.Sotup (2)                                                                                                    | 1. Turn on the main power switch of the printer (1).                                                                                                    |
| 05.Setup (4)                                                                                                    |                                                                                                    |
| 06.Setup (5)                                                                                                    |                                                                                                    |
| 07.Setup (6)                                                                                                    |                                                                                                    |
| 03.Checking printer information                                                                                                    | 7/07/ 🙆 🧰                                                                                                    |
| 09Loading printer information                                                                                                    | // 330// /                                                                                                    |
| 11 Printer operation (1)                                                                                                    |                                                                                                    |
| 12Printer operation (2)                                                                                                    |                                                                                                    |
| 13 Printer operation (2)                                                                                                    | INI FT1                                                                                                    |
| 14 Printer operation (4)                                                                                                    | Comments 1                                                                                                    |
| 15 Checking printer mode                                                                                                    |                                                                                                    |
| 16.Firmware update puide                                                                                                    |                                                                                                    |
|                                                                                                    | Beck Next Cancel                                                                                                    |
|                                                                                                    |                                                                                                    |
|                                                                                                    | - <u> </u>                                                                                                    |
|                                                                                                    |                                                                                                    |
| Finnware update 01 License Arrement                                                                                                    | Updating the firmware for Mmaki printer. Please prepare the following before continue.                                                                                                    |
| 02 Setup (1)                                                                                                    |                                                                                                    |
| 03.Setup (3)                                                                                                    | (Procedures)  Hold (CAID/07/WER) has (1) as the existence to turn as the existence                                                                                                    |
| 04 Setup (3)                                                                                                    | <ol> <li>How gointy horning key (i) on the private to sam on the privat.</li> </ol>                                                                                                    |
| (6 Setup (4)                                                                                                    |                                                                                                    |
| 07 Setue (6)                                                                                                    |                                                                                                    |
|                                                                                                    |                                                                                                    |
| 08 Checking printer information                                                                                                    | YILDI I                                                                                                    |
| 08.Checking printer information<br>09.Loading printer information                                                                                                    | 127                                                                                                    |
| 08 Checking printer information<br>09 Loading printer information<br>10 Display of the firmware                                                                                                    |                                                                                                    |
| 08 Checking printer information<br>09 Leading printer information<br>10 Display of the firmware<br>11 Printer operation (1)                                                                                                    |                                                                                                    |
| 08 Chucking printer Information<br>100 Loading printer Information<br>110 Display of the firmware<br>111 Printer operation (1)<br>12 Printer operation (2)<br>19 Profess receiption (8)                                                                                                    |                                                                                                    |
| 08 Chocking printer internation<br>00 Landing printer internation<br>110 Printer operation (1)<br>12 Printer operation (2)<br>13 Printer operation (2)<br>14 Printer operation (4)                                                                                                    |                                                                                                    |
| 00 Checkle privar internation<br>00 Laading privar internation<br>10 Display of the finance<br>11 Privater searchins (2)<br>12 Privater searchins (2)<br>13 Privater searchins (3)<br>14 Privater operation (4)<br>15 Checkle privater mode                                                                                                    |                                                                                                    |
| 08 Obschie priver information<br>00 Ladies priver information<br>100 Saple of the Immune<br>110 Priver committion (1)<br>110 Priver committion (2)<br>110 Priver committion (2)<br>110 Priver committion (2)<br>110 Priver committion (2)<br>110 Priver committion (2)<br>110 Priver committion (2)<br>110 Priver committion (2)                                                                                                    |                                                                                                    |
| di Odobi primer Homation<br>00 Ladole primer Homavia<br>11 Primer operation (1)<br>12 Primer operation (1)<br>13 Primer operation (2)<br>14 Primer operation (2)<br>14 Primer operation (2)<br>15 Obesing primer mode<br>10 Primere update code<br>14 Primere update code<br>15 Primere update code<br>15 Primere update cod                                                                                                    |                                                                                                    |
| Ol Odobie primer Homation     Ol Laddep primer Homania     Ol Laddep primer Homania     Tri Primer equantion (1)     T2P-Inter equantion (2)     T2P-Inter equantion (2)     T2P-Inter equantion (2)     T2P-Inter equation (2)     T2P-Inter equation (2)     T2P-Inter equation (2)                                                                                                    |                                                                                                    |
| 40 October petror interaction<br>61 October petror between<br>11 Official of the Finance<br>11 Official operation (1)<br>11 Official operation (1)<br>11 Official operation (2)<br>11 Official operation (2)<br>11 Official operation (2)<br>11 Official operation (2)<br>11 Official operation (2)<br>11 Official operation (2)<br>11 Official operation (2)<br>12 Official operation (2)<br>13 Official operation (2)<br>13 Official operation (2)<br>14 Official operation (2)<br>15 Official operation (2)<br>15 Official oper                                                                                                    |                                                                                                    |
| Mil Occio prime information<br>Discloge prime information<br>Discloge and information<br>Discloge and information<br>Discloge and the Discloge and Discloge and Discloge<br>Discloge approximation<br>Discloge approximation<br>Dis                                                                                               |                                                                                                    |
| Mill Occine primer interestion<br>BLL Solar of the Innexe<br>III Primer operation (I)<br>UP Primer operation (I)<br>UP Primer operation (I)<br>UP Primer operation (I)<br>UP Primer operation (I)<br>UP Primer operation (I)<br>Fremenon explants<br>Fremenon explants<br>A                                                                                                    | be test control before control.                                                                                                    |
| M Occio prima vitenation M Occio prima vitenation USBada proteina vitenation USBada proteina vitenation USBada proteination USBada proteination USBada proteination Personanta signatura Personanta signatura Personanta si                                                                                                    | box two were the following before contracts                                                                                                    |
| Mill Occine prior interaction<br>Mill Londrag role train terretaria<br>In Standrag role train terretaria<br>In Priorite quantities (II)<br>El Priorite quantities (III)<br>El Priorite quantities (III)<br>El Priorite quantities (III)<br>El Priorite quantities (III)<br>El Standa garantette<br>El Latera agarantette<br>Standa (III)<br>El Standa (III)                                                                                                    | Updating the firmane for Mexil prime: Plassa prepare the fillowing before continue.                                                                                                    |
| Million prime information Million prime information Million prime Million prime Million and Million Million prime Million prime Million prime Million prime Million Million Mi                                                                                                    | Uddeling the firmware for Minalij printer. Plaase prepare the Scholing before contries.<br>Proceduraal<br>1. Proceduraal<br>Proceduraal<br>1. Proceduraal                                                                                                    |
| Million primer advention<br>Discloper units exercision<br>Discloper units exercision<br>Discloper units exercision<br>Discloper exercision<br>Discloper exercision                                                                                                    | Udstring the firmware for Metall printer Planes prepare the following before continue.  Procedureal  Procedureal  Procedurean  Procedurean  Procedurean  Procedur                                                                                                    |
| Mill Occine prior interestion<br>Mill Occine prior the interestion<br>IDENder and the finances<br>IDENder and the finances<br>IDENder and the finances<br>IDENder and the finances<br>IDENder and the finances<br>IDENder and the finances<br>IDENder and the finances<br>IDENder and the finances<br>IDENder and presentes<br>IDENder and presentes<br>IDENder and presentes<br>IDENder and presentes<br>IDENder and presentes<br>IDENder and presentes<br>IDENder and IDENder<br>IDENder and IDENder<br>IDENder and IDENder<br>IDENder and IDENder<br>IDENder and IDENder<br>IDENder and IDENder<br>IDENder and IDENder<br>IDENder and IDENder<br>IDENder and IDENder<br>IDENder and IDENder<br>IDENder and IDENder<br>IDENder and IDENder<br>IDENder IDENder<br>IDENder IDENder<br>IDENder IDENder<br>IDENder<br>IDENDER<br>IDENDER<br>IDENDER<br>IDENDER<br>IDENDER<br>IDENDER<br>IDENDER<br>IDENDER<br>IDENDER<br>IDENDER<br>IDENDER<br>IDENDER<br>IDENDER<br>IDENDER<br>IDENDER<br>IDENDER<br>IDENDER<br>IDENDER<br>IDENDER<br>IDENDER<br>IDENDER<br>IDENDER | Updating the final () and make the private RBACE model.                                                                                                    |
| Mill Occine prior interaction<br>Mill Londrag roles transmission<br>In Standrag roles transmission<br>Mill Prior agranolis (1)<br>El Prioris agranolis (1)<br>El Prioris agranolis (1)<br>Hild Prioris agranolis (1)<br>Hild Prioris agranolis (1)<br>Hild Prioris agranolis (1)<br>Hild Prioris agranolis (1)<br>Hild Prioris agranolis (1)<br>Hild Prioris agranolis (1)<br>Hild Prioris agranolis (1)<br>Hild Prioris (1)<br>Hild Prioris (1)<br>Hi                                                                                                    |                                                                                                    |
| Million prime interestion<br>Dicksign of the Interest<br>Dicksign of the Interest<br>Dicksign of the Interest<br>Dicksign of the Interest<br>Dicksign operation (I)<br>Dicksign operation (I)<br>Dicksign operation                                                                                                    | Uddstig the firmware for Menail printer. Passa prepare the following latform controls.<br>Processand<br>Processand<br>Pr |
| M Ociology prime information M Ociology prime information USBadie prime information USBadie prime information USBadie prime income                                                                                                    | Uddating the forware for Metail primer (BADE EAST nexts.<br>Proceeding)                                                                                                    |
| Million prime interestion<br>Million prime interestion<br>Million prime interes                                                                                                    | Updating the firmers for Manai printer. Plassa prepare the following before continue.<br>Procedures)<br>1. Set a make () hard select (Full (2) on the MEXA SELECT screen.<br>Procedures)<br>2. Press (PUIC2) lay (4) and make the primer FBUDETE mode<br>Updating the firmers of the mode of the model of the model of the                                                                                                    |
| Million prime interestion<br>Million prime interestion<br>Million prime interes                                                                                                    | Des en over<br>Undating the firmeare for Measil printer. Plases prepare the following before controls<br>Undating the firmeare for Measil printer. Plases prepare the following before controls<br>Descentarial<br>Sea and all measil detection countion has concided.<br>Descentarial<br>Plases and will measil detection countion has concided.<br>Descentarial<br>Descentarial measil detection countion has concided.<br>Descentarial measil detection countion has concided.<br>Descentarial measil detection countion has concided.<br>Descentarial measil detection countion has concided.<br>Descentarial measil detection countion has concided.<br>Descentarial measil detection countion has concided.<br>Descentarial measil detection countion has concided.<br>Descentarial measil detection countion has concided.<br>Descentarial measil detection countion has concided.                                                                                                    |
| Mi Ocio prinz Menton<br>Mi Ocio prinz Menton<br>Di Shalar (anter Menton<br>Di Shalar (anter Menton<br>Di Pheter questos II)<br>Di Pheter questos III<br>Di Pheter questos III<br>Di Ocio prinze (di auto<br>Di Ocio prinze (di auto<br>Di Ocio prinze (di auto<br>Di Ocio prinze)<br>Permanen stabile<br>Di Shala (di auto)<br>Di Shala (di auto)<br>di Shala (di<br>di Shala (di))))))))))))))))))))))))))))))))))))                                                                                                    | Let us and the set of the MSA SEET of the set of the set of the se                                                                                                    |
| Million prime interestion<br>Million prime interestion<br>Million prime interes                                                                                                    | Updating the fitmens for Manai printer Place prepare the following before continue<br>Procedured<br>1 - See a middle device the following before continue<br>Procedured<br>2 - Press (Putce) law (2) and middle and printer REDCE model<br>2 - Press (Putce) law (2) and middle and printer REDCE model<br>2 - Press (Putce) law (                                                                                                    |
| Million prime interestion<br>Million prime interestion<br>Million prime interes                                                                                                    | Updating the formare for Marial printer Plates prepare the following before continue.<br>Updating the formare for Marial printer Plates prepare the following before continue.<br>Updating the formare for Marial printer Plates Despine the following before continue.<br>Press (PUCC) ise (0) and make the printer PERDIE note:<br>Updating the formare the following before continue.<br>Updating the formare the following before continue.<br>Press (PUCC) ise (0) and make the printer PERDIE note:<br>Updating the formare the following before continue.<br>Updating the formare the following before continue.<br>Updating the formare the following before continue.<br>Updating the formare the following before continue.<br>Updating the following before continue.<br>Updating the following before continue.<br>Up                                                                                                    |
| Million prime interestion<br>Million prime interestion<br>Million prime interes                                                                                                    | The second second secon                                                                                                    |
| Millionary and an internation<br>Millionary and an internation<br>Millionary and an international<br>Millionary and Millionary<br>Millionary and Millionary<br>Millionary and Millionary<br>Millionary and Millionary<br>Millionary<br>Million                                    | <complex-block></complex-block>                                                                                                    |
| Billiong years interestion<br>Billiong years interestion<br>Disbudge years interestion<br>Disbudge years with an and an and an and<br>Disbudge years with an and an and an and an and an and<br>Disbudge years with a star of the and and an and an an an an an an an an an an an an an                                                                                                    | <complex-block></complex-block>                                                                                                    |
| Million prime interestion<br>Million prime interestion<br>Million prime interes                                                                                                    | <complex-block></complex-block>                                                                                                    |
| Million prime interestion<br>Million prime interestion<br>Million prime interes                                                                                                    | <complex-block></complex-block>                                                                                                    |
| M Occio prime Menterio M Occio prime Menterio Listada proter Menterio Listada proter Menterio Listada proter Managementa Listada proter Managementa Listada                                                                                                    |                                                                                                    |
| Million prime interestion<br>Million prime interestion<br>Million prime interes                                                                                                    |                                                                                                    |
| Million prime interestion<br>Million prime interestion<br>Million prime interes                                                                                                    |                                                                                                    |
| M Ocio prinz viewnion<br>El Calorg verter viewnion<br>El Calorg verter viewnion                                                                                                    | <complex-block></complex-block>                                                                                                    |
| M Ocio prinz Mentorio M Ocio prinz Mentorio USAdar, unite Managemento N Stadar, unite Managemento N Stadar, unite                                                                                                    | <complex-block></complex-block>                                                                                                    |
| Million prime interestion<br>Million prime interestion<br>Million prime interes                                                                                                    |                                                                                                    |
| M Ociona prime interestion<br>B Ociona prime interestion<br>D Ociona prime interestion<br>D Ociona prime interestion<br>D Prime question (I)<br>D Prime question (I)                                                                                                    | <complex-block></complex-block>                                                                                                    |
| M Ocio prinz viewnice<br>II Object prinz viewnice<br>II Object of the Same<br>II Object or and the Same<br>II Object or and II<br>II Object or and II<br>II Object or and II<br>II Object or and II<br>II Object or and II<br>II Object or and II<br>II Object of II<br>II Object of III<br>II Object of II<br>II Object of III<br>II Object of II<br>II Object of III<br>II Object of II<br>II Object of III                                                                                                    | <complex-block></complex-block>                                                                                                    |
| Million prime interestion<br>Million prime interestion<br>Million prime interes                                                                                                    | <complex-block></complex-block>                                                                                                    |
| M Ociology priors interested<br>Elicitaliza prior interested<br>Elicitaliza prior interested<br>Elicit                                                                                                    | <complex-block></complex-block>                                                                                                    |
| M Ociology priors interestion<br>Disclarge quarter stression<br>Disclarge quarter stression<br>Disclarge quarter stression<br>Disclarge quarter stression<br>Disclarge quarter stression<br>Personne quarter stression<br>Personne quarter stression<br>Personne quarter stression<br>Personne quarter stression<br>Disclarge quarter stression<br>Disclarge quarter                                                                                                    | <complex-block></complex-block>                                                                                                    |
| In Ociocia petro vitenete<br>In Charles petro vitenete<br>In Prior apartici (1)<br>UP Anter apartici (1)<br>UP Anter Apartici (1)<br>UP Anter Apartici (1)<br>UP Anter Apart                                                                                                    | <complex-block></complex-block>                                                                                                    |
| Million prime information<br>Million prime information<br>Million prime informa                                                                                                    |                                                                                                    |
| Million prime information<br>Million prime information<br>Hillion prime information<br>Hillion prime information<br>Hillion and the timese<br>Hillion and the timese<br>Hillion and the ti                                                                                                    | <complex-block></complex-block>                                                                                                    |

Connect one Mimaki printer to the computer with USB2.0 cable.
 After connecting, click [Next] on the FW updater.

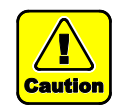

If you are connecting 2 or more printers to the computer, an error message will appear and the FW version cannot be updated.

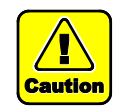

Please do not unplug the USB cable until completely upgrade the FW version.

- (9) Turn ON the main power switch ①[INLET1] of the printer.
- (10) Click [Next] on the FW updater.

- (11) Press ① 【END/POWER】 key on the printer to turn on the power.
- (12) Click [Next] on the FW updater.
- (13) By following the instructions on the screen, set a media ①

   on the printer and press ② 【<】 key on the printer. Press</li>
   ③ 【FUNC3】 key and make the printer REMOTE mode.
- (14) Click [Next] on the FW updater.

Printer information is automatically loaded into the computer.

|       |         |        |           |          |        |  |      | Roy   |   |
|-------|---------|--------|-----------|----------|--------|--|------|-------|---|
| Model | TS300P  | Date   | 2017/9/27 | Revised  |        |  | Note | INEV. |   |
| TS30  | 0P User | manual | for FW Ve | ersion U | pdater |  |      | 1.0   | 1 |

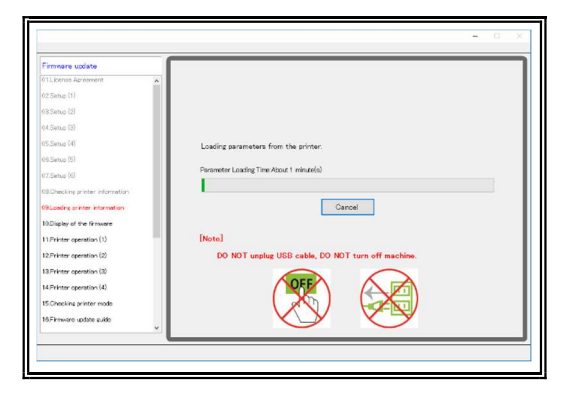

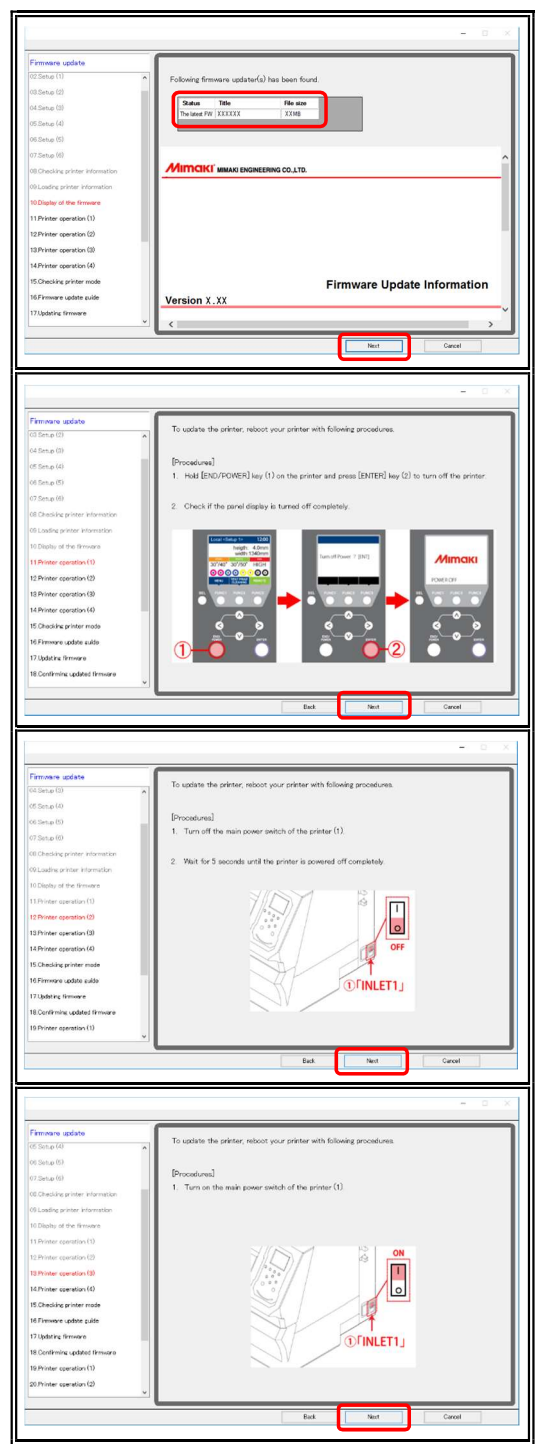

After printer information acquisition, setting data is automatically loaded into the computer.

\* You do not need to update the FW version if the screen is shown as below. Click [Finish] and the update is complete.

| Firmware update                 | The formation of the second states does not an | and an fee medicated |
|---------------------------------|------------------------------------------------|----------------------|
| 01License Apreenerð             | The latest of your press does not the          | no to be sparred.    |
| 02 Setup (1)                    | The design of the second blue                  |                      |
| 09.Setue (2)                    | The traware version is comparized.             |                      |
| 04.5etup (30                    |                                                |                      |
| 05 Setup (4)                    | Printer model                                  |                      |
| 00 Setup (5)                    | 1                                              |                      |
| 07.Setup (6)                    | Firmware version                               |                      |
| 00 Checking printer intornation | 1                                              |                      |
| OFLoading printer information   | 1                                              |                      |
| 10Finite                        |                                                |                      |
|                                 |                                                |                      |
|                                 |                                                |                      |
|                                 |                                                |                      |
|                                 |                                                |                      |
|                                 |                                                |                      |
|                                 | 1                                              |                      |

- (15) If the FW version update is required, the latest FW version is displayed on the screen. Check the latest FW version on the screen.
- (16) Click [Next] on the FW updater.
- (17) Press ① 【END/POWER】 key on the printer and then follow the message, and press ② 【ENTER】 key to turn off the printer.
- (18) Click [Next] on the FW updater.
- (19) Turn OFF the main power switch ①[INLET1] of the printer. Wait for 5 seconds until the power is turned off completely.
- (20) Click [Next] on the FW updater.
- (21) Turn ON the main power switch  $\mathbb{O}[INLET1]$  of the printer.
- (22) Click [Next] on the FW updater.

|       |         |        |           |          |        |  |      | <br>Rev |
|-------|---------|--------|-----------|----------|--------|--|------|---------|
| Model | TS300P  | Date   | 2017/9/27 | Revised  |        |  | Note | 1.001.  |
| TS30  | 0P User | manual | for FW Ve | ersion U | pdater |  |      | 1.0     |

|                                                                                                    | - 0 ×                                                                                                    |
|----------------------------------------------------------------------------------------------------|----------------------------------------------------------------------------------------------------|
|                                                                                                    |                                                                                                    |
| 06.Setup (5)                                                                                                    | To update the printer, reboot your printer with following procedures.                                                                                                    |
| 07.5et.p (6)                                                                                                    | [Procedures]                                                                                                    |
| 00.Checkins printer information<br>09Loadins printer information                                                                                                    | <ol> <li>Hold [END/POWER] key (1) on the printer for a second, then immediately hold [ENTER] key<br/>(2) for 7 seconds.</li> </ol>                                                                                                    |
| 10 Dipler of the Immere                                                                                                    |                                                                                                    |
| 11 Printer operation (1)                                                                                                    |                                                                                                    |
| 12Printer operation (2)<br>13Printer operation (8)                                                                                                    | Almow                                                                                                    |
| 14 Printer operation (4)                                                                                                    | 27 million                                                                                                    |
| 15 Checkins printer mode                                                                                                    |                                                                                                    |
| 16Firmware update suide<br>17 Updating firmware                                                                                                    |                                                                                                    |
| 18 Confirming updated firmware                                                                                                    | 1sec Solo Osec Solo 7sec                                                                                                    |
| 19 Printer operation (1)                                                                                                    |                                                                                                    |
| 20 Printer operation (2)<br>21 Printer operation (2)                                                                                                    |                                                                                                    |
| v                                                                                                    |                                                                                                    |
|                                                                                                    | Back Next Cercel                                                                                                    |
|                                                                                                    |                                                                                                    |
|                                                                                                    | .= D ×                                                                                                    |
| Firmware update                                                                                                    |                                                                                                    |
| 07.Setup (6)                                                                                                    | Check if the printer is startup with the firmware update mode.                                                                                                    |
| 00.Checking printer information<br>09Loading printer information                                                                                                    | [Checking the panel display]                                                                                                    |
| 10.Display of the firmware                                                                                                    | <ol> <li>Check the panel display on the printer and select A or B from the display.</li> </ol>                                                                                                    |
| 11.Printer operation (1)                                                                                                    | • A: • B:                                                                                                    |
| 12.Printer operation (2)<br>13.Printer operation (3)                                                                                                    |                                                                                                    |
| 14 Printer operation (4)                                                                                                    | F/W UPDATING<br>TOLISIAT START PURCHASELECT SYSTEM PARAMETER                                                                                                    |
| 15 Checking printer mode                                                                                                    | 30'/40' 30'/35' 40'/50'                                                                                                    |
| 155° invoire update suide                                                                                                    |                                                                                                    |
| 12.0pdatria firmware<br>18.Confirming updated firmware                                                                                                    |                                                                                                    |
| 19.Printer operation (1)                                                                                                    | It failed to startup with the firmware update mode.                                                                                                    |
| 20/Printer operation (2)                                                                                                    | Click (BACK) button.                                                                                                    |
| 21 Printer operation (8)<br>22 Printer operation (4)                                                                                                    | Concerce of Map 11.                                                                                                    |
| ×                                                                                                    |                                                                                                    |
|                                                                                                    | Book Next Concel                                                                                                    |
|                                                                                                    |                                                                                                    |
|                                                                                                    |                                                                                                    |
| Firmware update                                                                                                    |                                                                                                    |
| 08.Checking printer information                                                                                                    | Click "Next" button and the new firmware is transmitted to the printer.                                                                                                    |
| 10.Display of the firmware                                                                                                    | Transmitting Time About 2 minute(s)                                                                                                    |
| 11.Printer operation (1)                                                                                                    | Disc                                                                                                    |
| 12 Printer operation (2)                                                                                                    | <ol> <li>NONT tops off the selector until the more display share the completion of the underta sum.</li> </ol>                                                                                                    |
| 14.Printer operation (4)                                                                                                    | after transmission of the firmware is finished.                                                                                                    |
|                                                                                                    |                                                                                                    |
| 15.Checking printer mode                                                                                                    | 2. If the namel display is been showing "#TRANSMT STARTs" even after the formulars is                                                                                                    |
| 15.Checking printer mode<br>16.Firmware update aulde                                                                                                    | <ol> <li>If the panel display is lease showing "*TRANSMT START*" even after the firmware is<br/>transmitted, the firmware may not be transmitted to the printer. Please check the<br/>connection between the printer and computer, then tray again.</li> </ol>                                                                                                    |
| 15 Checking printer mode<br>16 Firmware update guide<br>17 Updating firmware<br>18 Continning updated firmware                                                                                                    | <ol> <li>If the panel disply is leng inboding "#TRAISAT STARTH" even after the firmware is<br/>transmitted, the firmware may not be transmitted to the priver. Please check the<br/>connection between the priver and computer, then try again.</li> </ol>                                                                                                    |
| 15 Ohecking printer mode<br>16 Firmware update guide<br>17 Jupdating immare<br>18 Confirming updated immare<br>19 Printer operation (1)                                                                                                    | <ol> <li>If the panel diabity is loss alreading "FIRAISMT STAPT" even after the dimension<br/>of the start of the dimension of the dimension of the dimension of the<br/>connection between the printer and computer, then try again.</li> </ol>                                                                                                    |
| 15 Checking printer mode<br>16 Firmware update culds<br>17 Jupdating firmware<br>18 Confirming updated firmware<br>19 Printer operation (1)<br>20 Printer operation (2)                                                                                                    | <ol> <li>If the panel diacky is leave showing "*IFARIMIT STARTS" even after the fitnesses is<br/>transmitted the fitnesses ray out to transmitted to the strate. Please check the<br/>connection leaves the parties and computer. Here to applies</li> </ol>                                                                                                    |
| 15-Checking printer mode<br>19F/Inware cytotic cubb<br>17/Lipdating (Imware<br>18-Confining cubdated Immane<br>19/Printer operation (1)<br>20/Printer operation (2)<br>21/Printer operation (3)<br>22/Printer operation (4)                                                                                                    | <ol> <li>If the gand diatity is less showing "FRAISMT STARTs" even after the firmware is<br/>transmitted, the firmware may not be transmitted to the striker. Please clock the<br/>connection lesses the protect and computer, then the applica-</li> </ol>                                                                                                    |
| 15 Oracing prister note<br>16 Primary spatie cubit<br>17 Ubditig timuse<br>18 Oritinis (ubdite firmere<br>19 Prister operation (1)<br>20 Prister operation (3)<br>22 Prister operation (4)<br>22 Prister operation (5)                                                                                                    | <ol> <li>If the goal display is less showing "«TRAISMI STARTS" even after the firmware is<br/>transmitted, the firmware may not be transmitted to the privace Bears check the<br/>connection between the prior and composer, then try again.</li> </ol>                                                                                                    |
| 15 Contrast gorier node<br>16 Primer spotte cube<br>17 Contraints unbed fitneme<br>18 Contraints unbed fitneme<br>19 Primer operation (3)<br>20 Primer operation (3)<br>20 Primer operation (3)<br>20 Primer operation (3)                                                                                                    | <ol> <li>If the goal display is less aboving "«TRAISMI START»" even after the firmware is<br/>transmitted, the firmware may not be transmitted to the privace Bears check the<br/>connection between the priority and computer, then try again.</li> </ol>                                                                                                    |
| 15 Contrast gonter mole<br>16 Primere spotte cube<br>17 Contrainty cubited firmere<br>19 Primer operation (1)<br>20 Primer operation (2)<br>21 Primer operation (3)<br>22 Primer operation (3)<br>23 Primer operation (3)                                                                                                    | If the panel display is level above if "FIARMS STAPT" even after the fitnesses is connection between the printer and computer, then try again.      Bat Not Canad                                                                                                    |
| 15 College prise note<br>16 Premere scalar coller<br>17 Jodinte Immunel<br>18 Contensis collede Emere<br>19 Octomes generation (2)<br>21 Privar generation (3)<br>22 Privar generation (4)<br>20 Privar generation (3)                                                                                                    | If the panel disatry is leave aboving "FTRAISMIT STAPTS" even after the fitnesses is bootenection between the priors of all computer, then try again.      Bat     Bat     Careel                                                                                                    |
| 15 Could gritter note<br>16 Primere scotte cubit<br>10 Outrimere state cubit<br>10 Outrimere services (3)<br>20 Primer agention (3)<br>21 Primer agention (3)<br>22 Primer agention (4)<br>23 Primer agention (8)                                                                                                    | If the panel disative is leave aboving "FTRAISMT STARTS" even after the firmware is transmitted that is refer. Please check the connection leaves the printer and computer. Hen the refer. Please check the connection leaves the printer and computer. Hen the refer.                                                                                                    |
| SConstant gotten mole     SPrimare scatte cube     Tributine timewei     Bochninis cubeted fimmere     Bochnie cuperton (3)     Shriver operation (3)     Shriver operation (3)     Shriver operation (4)     Shriver operation (4)     Shriver operation (4)     Shriver operation (4)                                                                                                    | If the grand disativy is large aboving "FIRAISMIT STARTS" even after the firmware is transmitted, the firmware ray you be transmitted to the strike. Please check the control of binneer the protect and compared, then try agent.      Back Not Contained      Contained                      |
| 15 Contrast gritter mole<br>16 Provense cubit<br>17 Johdnet Immune<br>18 Contrast, cubited Primere<br>19 Octover agenetics (2)<br>20 Privar agenetics (3)<br>20 Privar agenetics (3)<br>2                               | If the participation of "TRAISMIT STAPT" even after the firmware is connection between the printer and computer, then try again.      Bat Not Connel                                                                                                    |
| 15-Constant prime mole<br>14-Primer school color<br>17.3dohrt (miner school firmer)<br>18.0cmmis colored memory<br>19.0rberr specific (2)<br>21.7hierr specific (2)<br>22.7hierr specific (3)<br>22.7hierr specific (3)<br>22.7hierr specific (3)<br>27.7hierr specific (3)<br>27.7hierr specific                            | If the paral digity is large about "*IFARMS ISTAPT" even, then the firmware is connected between the printer and computer, then try again.      Dat     Dat     Dat     Connect     Connected                                                                                                    |
| 15 Could gritter mole<br>14 Primare scatte colt<br>17 Johdnit Immer<br>18 Continues coltado firmare<br>19 Octomises coltado firmare<br>19 Octomises coltado firmare<br>20 Primare aperation (3)<br>20 Primare aperation (3)<br>20 Primare appriment (3)<br>20 Primare appriment (3)<br>20 Primare apprimen                                       | If the paral disaty is large about "*IFARIMI STARTS" even after the firmware is     connected between the prior of a computer, then the parallel between the prior of a computer, then the parallel between the prior of a computer, the the parallel between the prior of a computer, then the parallel between the prior of a computer, the the parallel between the prior of a computer, the the parallel between the prior of a computer, the the parallel between the prior of a computer, the the parallel between the prior of a computer, the the parallel between the prior of a computer, the the parallel between the parallel between the parallel betweee                |
| 15 Constant prister mole<br>16 Primare scatte cute<br>10 Outhins usated thmew<br>10 Outhins usated thmew<br>10 Outhins usated thmew<br>20 Primare spectra (3)<br>20 Primare spectra (3)<br>2                         | If the panel disative is base abover? *IFARISMT STAFTS* even show that the forware is the membre the prime and to insurance the three set.      Instruments the prime and composite the transmittence      Tarassitting the forware to the prime:      Tarassitting the forware to the prime:                                                                                                    |
| 15 Contrast prime mole<br>16 Primers (entropy of the second<br>17 Odding Immunel<br>18 Outhings (entropy of the second<br>20 Primer spectration (2)<br>20 Primer spectration (3)<br>20 Primer spectration (3)<br>20 Primer spectration (3)<br>20 Primer spectration (3)<br>20 Primer spectration (3)<br>20 Primer spectration (3)<br>20 Primer spectration (3)<br>10 Primer spectration (3)<br>10 Primer spect                                             | If the same disably is have abound "IFARISM' STAPT" even that the drawns is connected between the private and computer, then try again.      But      Det     Connected between the private and computer, then try again.      Transmitting the formance to the private and computer.      Transmitting the formance to the private and computer.      Transmitting the f                |
| 15 Constant private mode<br>14 Private cable<br>17 Dablet (Inners)<br>18 Confirming cabled (Inners)<br>19 Originary aperation (2)<br>20 Private aperation (3)<br>20 Private aperation (3)<br>20 Private aperation (3)<br>20 Private aperation (3)<br>20 Private aperation (3)<br>12 Private aperation (3)<br>12 Private aperation (3)<br>12 Private aperation (3)<br>12 Private aperation (3)<br>12 Private aperation (3)<br>13 Private aperation (3)<br>13 Private aperation (3)<br>13 Private aperation (3)<br>14 Private aperation (3)<br>15 Private aperation (3)<br>15 Private aperation (3)<br>16 Private aperation (3)<br>16 Private aperation (3)<br>17 Private aperation (3)<br>18 Private aperation (3)<br>18 Private aperation (3)<br>19 Private aperation (3)<br>19 Private aperation (3)<br>19 Private aperation (3)<br>19 Private aperation (3)<br>19 Private aperation (3)<br>19 Private aperation (3)<br>19 Private aperation (3)<br>19 Private aperation (3)<br>19 Private apprivation (3)<br>19 Private apprivatio                                             | If the scale discluty is lakes abound "*IFARASMI STARTS" own then the Smarker is connected between the printer and computer, then try again.      Bat Date Connected between the printer and computer, then try again.      Bat Date Connected between the printer and computer, then try again.      Bat Date Connected between the printer and computer, then try again.      Transmitting the Smarker to dis primer.      Transmitting The Aloos 2 smarker.                                                                                                    |
| I SCARAS grite mole II SCARAS grite mole III SCARAS grite mole III SCARAS grite sensition III SCARAS grite sensition III SCARAS grite formation III SCARAS grite formation III SCARAS grite formation III SCARAS grite formation III SCARAS grite mole III SCARAS grite prime mole III SCARAS grite prime mole III SCARAS grite grite formation III SCARAS grite prime mole III SCARAS grite prime mole IIII SCARAS grite prime mole IIII SCARAS grite prime mole IIII SCARAS grite prime mole IIII SCARAS grite prime mole IIII SCARAS grite prime mole IIII SCARAS grite prime mole IIIIIIIIIIIIIIIIIIIIIIIIIIIIIIIIIIII                                                                                                    | If the same display is lakes abound "*TRAISMT STATTS" even that the forware is connected between the priorie and computer, then the spine basic black that the connected between the priorie and computer, then the spine the spine the                |
| Il Codella protein note:<br>IP Control and a protein note:<br>III Control in New El<br>III Control in New El<br>III Control in New El<br>III Control and III Control III<br>III Primer avertain (III<br>III Primer avertain (IIII<br>III) Control and III Control III<br>III Control and III Control III<br>III Primer avertain (IIII<br>III) Control and IIII<br>III Primer avertain (IIIII<br>III) Primer avertain (IIIIIIIIIIIIIIIIIIIIIIIIIIIIIIIIIIII                                                                                                    | If the panel disably is have about of "FIRAISMI STAFTS" even after the firmware is<br>connected between the price of a computer, then in a gas:                                                                                                    |
| II Control protein roles<br>II Control south and<br>II Control south and<br>III Control south and<br>IIII Control south and<br>III Control south and<br>IIII Control south a                   | If the grant distably is have abound? "IFARISMI STAPT" even the "the framese is<br>connection between the private and computer, then try again.      Both     Text     Textensiting the framese is the priore.      Transmitting the framese is the priore.      Transmitting the framese is the priore.      Transmitting the framese is the priore.      Transmitting the framese is the priore.      Transmitting the framese is the priore.      Transmitting the framese is the priore.      Transmitting the framese is the priore.      Transmitting the framese is the priore.      Transmitting the framese is the priore.      Transmitting the framese is the priore.      Transmitting the framese is the priore.      To use the priore.      De Motor putping USE cashe, Do Mot Turn off machine.                                                                                                    |
| IS Calify prior note IS Calify prior note IS Calify and a set of a set of                                                                                                    | If the send diskty is have about q" "TAASAM START" own the 'the forware is connected between the priorie and connecter, then try again the transmission of the priorie and connecter, then try again the transmission of the priorie and connecter, then try again the transmission of the priorie and connecter, then try again the transmission of the priorie and connecter, the try again the transmission of the priorie and connecter, the try again the transmission of the priorie and connecter, the try again the transmission of the priorie and connecter of the priorie and connecter of the priorie and connecter of the try again the transmission of the priorie and connecter of the priorie and connecter of the priories and connecter of the priories and connecter of the priories and connecter of the priories and connecter of the priories and connecter of the priories and connecter of the priories and connecter of the priories and connecter of the priories and connecter of the priories and connecter of the priories and connecter of the priories and connecter of the priories and connecter of the priories and con                |
| III Control protein maile III Control to guide adde IIII Control to guide adde IIII Control to guided forware IIIII Control to guided forware IIIII Control to guided forware IIIIIIIIIIIIIIIIIIIIIIIIIIIIIIIIIIII                                                                                                    | If the send disably is have about of "FIARIAM STARTS" own that the forware is connected between the printer and computer, then try again the send dust the try again the send dust the try again the send dust the try again the send dust the try again the send dust the try again the send dust the try again the send dust the try again the send dust the try again the send dust the send dust                 |
| Il Codella protein note:<br>IP Control and a codella codella<br>III Control and a codella codella                                                                                                    | <ul> <li>the same disably is have about a "#TRAISME TRAIS" was that the forware is concected between the prime and computer, then the grade about the the grade about the the grade ab</li></ul>     |
| II Control protein notes<br>II Control sources<br>III Control sources<br>IIII Control sources<br>III Control sources<br>IIII Control sources<br>III Control sources<br>III | <ul> <li>a the send diskty is have about a "#TRAININ TRAIN" wan about the forware a consolution between the prime and computer, then the game about the three are about the consolution between the prime and computer, then the game about the three are about the three are about the three</li></ul>  |
| Il Control proter note<br>Il Control i coloradi<br>173 datas (trave<br>Il Control i coloradi<br>187 datas (trave<br>Il Control i coloradi<br>187 here genetas (d)<br>187 here genetas (d)<br>187         | <ul> <li>a the same shows a bond of "FIRAM STARTS" own the the forward a consector between the private and computer, then thy again</li> <li>But</li> <li>But</li></ul>     |
| IS Consider protein mode IS Consider protein mode IS Consider protein color IS Consider protein color IS Consider question (3) IS Private question (3) IS Private question (3                                                                                                    | <ul> <li>the same disk is have about a full of the full of the ful</li></ul> |
| IS-Constant prise mole IS-Private calls IS-Constant calls IS-Private calls IS-Private IS-Private IS-Private IS-Privat                                                                                                    | <ul> <li>a the same disative is have about a "#TANAMT START" wan show that is the means a connected between the prior and computer, then try agout</li> <li>a the form of the same disative is the prior.</li> <li>a the form of the same disative is the prior.</li> <li>b the form of the same disative is the prior.</li> <li>b the form of the same disative is the prior.</li> <li>b the form of the same disative is the prior.</li> <li>b the form of the same disative is the prior.</li> <li>b the form of the same disative is the prior.</li> <li>b the form of the same disative is the prior.</li> <li>b the form of the same disative is the prior.</li> <li>b the form of the same disative is the prior.</li> <li>c the same disative is the prior.</li> <li>c the same disative is the same disative is the same dis the sa</li></ul> |
| I SCARAS prime mole II SCARAS prime mole III SCARAS prime and the scale III SCARAS prime mole III SCARAS prime mole IIII SCARAS prime mole III SCARAS prime mole III SCARAS prima prime mole III SCARAS prima prima prime mole IIII SCARAS prime                                                                                                    | <ul> <li>a the same distance when the prime when a bound when the the means a bound when the prime when a bound when the prime when a bound when the prime when a bound when the prime when a bound when the prime when a bound when a bound wh</li></ul> |
| IS Character under<br>IS Character aperation (a)<br>IS Character aperation (a)<br>IS Character aperation (a)<br>IS Character aperation (a)<br>IS Character aperation (a)<br>IS Character aperation (b)<br>IS Character aperation (c)<br>IS Character aperation (c)<br>IS Charac                                                  | <ul> <li>a the same debuty is have abouty "FIRMSMI STAFT" was the the debut on a some of constant the private and constant; the try spin.</li> <li> But Intermeding the forware to the private. Intermeding the forware to the private. Intermediate to the private. Intermediate to the private. Intermediate to the private. Intermediate to the private. I</li></ul>                                                                                                    |
| I S College prise mole II S College prise mole II S College question (3) II Private question (3) II Private question (3) II P                                                                                                    |                                                                                                    |
| IS-Conserve update  Forware existing intervention  Difference and intervention  Difference existing  Difference existing  Difference existing  Forware update  Forware update                                                                                                    | <ul> <li>the same distance is a bandler "FTARIAM START" was show that is the means a consection between the printer and computer, then try again</li> <li>International start is the printer and computer, then try again</li> <li>International start is the printer and computer, then try again</li> <li>International start is the printer and computer, then try again</li> <li>International start is the printer and computer, then try again</li> <li>International start is the printer and computer the try again</li> <li>International start is the printer and computer the try again</li> <li>International start is the printer and computer the try again</li> <li>International start is the printer and computer the try again start is the printer and try again the printer and try again the printer and</li></ul>  |
| I SCARASE prime mole II SCARASE prime mole III SCARASE prime and III SCARASE prime and IIII SCARASE prime and III SCARASE prime and III SCARASE prime and IIII SCARASE prime and IIIIIIIIIIIIIIIIIIIIIIIIIIIIIIIIIII                                                                                                    | <ul> <li>a the same diskty is have about a "TRAISME STATIS" wan the the forware a conception between the private ad computer, then thy again</li> <li>a the constrained of the same at the action of the same at the constrained of the same at the private add computer, then thy again</li> <li>b the constrained of the same at the action of the same at the same at the s</li></ul> |
| IS Character and the second second s                                                                                                    | <ul> <li>a the same should a "FRAMM FIAM" was the the device of a sound of the same should be a sound of the same should be a sound of the same sound of the same sound</li></ul>  |
| I SCARAY and a prime mode I SCARAY and a prime mode I SCARAY and A SCARAY AND A SCARAY AND A SC                                                                                                    | <ul> <li>a the same distance shows and a compared or the the three shows and a compared or the three shows and a compared or three shows and a compared or the three shows and a compared or the three shows and a compared or the three shows and a compared or the three shows and a compared or the three shows and a compared or the three shows and a compared or the three shows and a compared or the three shows and a compared or the three shows and a compared or the three shows and a compared or the three shows and a compared or the three shows and t</li></ul> |
| I Schwarz update  Prevene update  Prevene upd                                                                                                    | <ul> <li>the substitution of the value.</li> <li>the substitution of the value.</li> &lt;</ul>   |
| I SCARASU price mole II SCARASU price mole II SCARASU price aperator (3) II Price aperator (3) II Price apera                                                                                                    | <ul> <li>a the same distance is the priority of a distance distance distanc</li></ul> |
| IS Consider parties mode IS Continues (and a color IS Continues (and a color IS Continues (and a color IS Continues (and a color) IS Private spectration (3) IS Private spectration (3                                                                                                    | <ul> <li>a the sended debug is have able only "FIRMENT FIRME" was the the there are a consected between the private and compare, then the private and compare, then the private and compare, then the private and compare, then the private and compare, the the private and compare, the private and compare, the private and the private and compare, the private and compare, the private and com</li></ul> |
| I SColoris under Simon of Simon Simon Sim                                                                                                    |                                                                                                    |
| I Schwarz school and Schwarz Schwarz                                                                                                    |                                                                                                    |
| I Schwarz under Sinder Sinder                                                                                                    |                                                                                                    |
| In Contrast protection In Contrast protection In Contrast protectio                                                                                                    |                                                                                                    |

- (23) Press ① 【END/POWER】 key on the printer for 1 second, and then press ② 【ENTER】 key for 7 seconds.
- (24) Click [Next] on the FW updater.
- (25) Select the "A" pattern on the display of the printer.
- (26) Click [Next] on the FW updater.

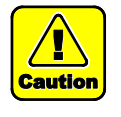

When the "B" pattern is selected, it failed to startup with the FW update mode. Please retry from Setp.5-(17) to restart the printer and follow the instruction on the screen.

(27) Confirm the note and click [Next] on the FW updater.

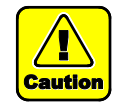

Do not turn off the printer until the printer display shows the completion of the update even after transmission of the FW is finished.

Please do not unplug the USB cable until completely upgrade the FW version.

The FW is transmitted to the printer.

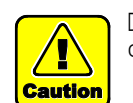

Do not turn off the printer until the transmission of the FW is finished.

The upgrade program starts automatically after transmitting the FW.

| el TS300P Da                                                                                                    | te 2017/9/27 Revised                                                                                              | Note                                                                                                    | - Rev.            |
|----------------------------------------------------------------------------------------------------|----------------------------------------------------------------------------------------------------|----------------------------------------------------------------------------------------------------|-------------------|
| 300P User ma                                                                                                    | nual for FW Version Updater                                                                                       |                                                                                                    | 1.0               |
| noroting proced                                                                                                    |                                                                                                    |                                                                                                    |                   |
| perating proced                                                                                                    |                                                                                                    | (28) Select " $\Lambda$ " or "B" on the display of the printer                                                   |                   |
| mane update subject to the firmware and the firmware and                                                                                                    | If the firmware is updated correctly on the printer:                                                              | (20) Click [Next] on the EW undeter                                                                              |                   |
| er operation (1) er operation (2) er operation (2) er operation (3) er operation (3) er operation (4)                                                                                                    | ing the panel slipplay)<br>ack the panel slipplay on the printer and select A or B from the slipplay.             | (29) Click [Next] on the F w updater.                                                                            |                   |
| e parter de la companya de la companya de la compan                                                                                                    | A: OB:<br>UPBLOWMELOAD<br>READY<br>A: Go to Step5-30 B: Go to Step5-38                                            | A: Go to Step.5-(30), and carry out until Step.5-(37).<br>B: Go to Step.5-(38).                                  |                   |
| rudata<br>af tre frendre<br>seretkun(1)                                                                                                    | Electronic Construction                                                                                           | When you selected the "A" pattern.<br>(30) Press ① 【END/POWER】 key on the printer to turn of the printer.        | off               |
| eration (2) UPROB<br>ieration (3) I. Ho<br>ieration (4) 2. CH<br>printee wode                                                                                                    | Is [END/POWER] key (1) on the printer to turn off the printer acts if the canel display is turned off completely. | (31) Click [Next] on the FW updater.                                                                             |                   |
| ute autor.<br>ware<br>ware<br>Man (1)<br>Man (2)<br>Man (3)<br>Man (4)<br>Man (4)<br>Man (5)<br>We wanted                                                                                                    |                                                                                                    |                                                                                                    |                   |
| sdate Comin<br>re travers value (1)<br>value (1)<br>(Proce                                                                                                    | e if the private can Bost normally after firmware update.                                                         | (32) Turn OFF the main power switch ①[INLET1] of the pr<br>Wait for 5 seconds until the power is turned off comp | inter.<br>letely. |
| vender<br>vender<br>vender | m off the nain power motion of the primer (1).<br>It for 5 seconds until the primer is powered off completely.    | (33) Click [Next] on the FW updater.                                                                             |                   |
| uslate<br>tra (marg A) Comin                                                                                                    | Ext Ext Const<br>- 0 0<br># Efte printer can Boot normally after firming equipties                                | (34) Turn ON the main power switch $\mathbb{O}[INLET1]$ of the prin                                              | iter.             |
| (1)<br>(5) DProce<br>(3) 1, Tu<br>(4)<br>vote                                                                                                    | down[] on the wain power switch of the printer $\left( t\right) .$                                                | (35) Click [Next] on the FW updater.                                                                             |                   |
| neare<br>updated finance<br>ration (1)<br>ration (3)<br>ration (3)<br>ration (3)<br>retre information<br>v                                                                                                    | OTINLETI                                                                                                    |                                                                                                    |                   |
| udate Confin<br>of the treases<br>constant(1)                                                                                                    | East East Earon - 0 0                                                                                             | (36) Press ①【END/POWER】 key on the printer to turn of power.                                                     | n the             |
| events () Private<br>events () I Ho<br>events ()<br>events ()                                                                                                    | denal<br>la (EDD/PONER) lay (1) on the printer to turn on the printer                                             | (37) Click [Next] on the FW updater.<br>*Go to Step.5-(40)                                                       |                   |
| e v                                                                                                    | Seð. Ret Gvot                                                                                                    |                                                                                                    |                   |

|       |         |        |           |          |        |  |      | Rev. |       |  |  |  |  |  |  |
|-------|---------|--------|-----------|----------|--------|--|------|------|-------|--|--|--|--|--|--|
| Model | TS300P  | Date   | 2017/9/27 | Revised  |        |  | Note |      | 1100. |  |  |  |  |  |  |
| TS30  | 0P User | manual | for FW Ve | ersion U | odater |  |      |      | 1.0   |  |  |  |  |  |  |

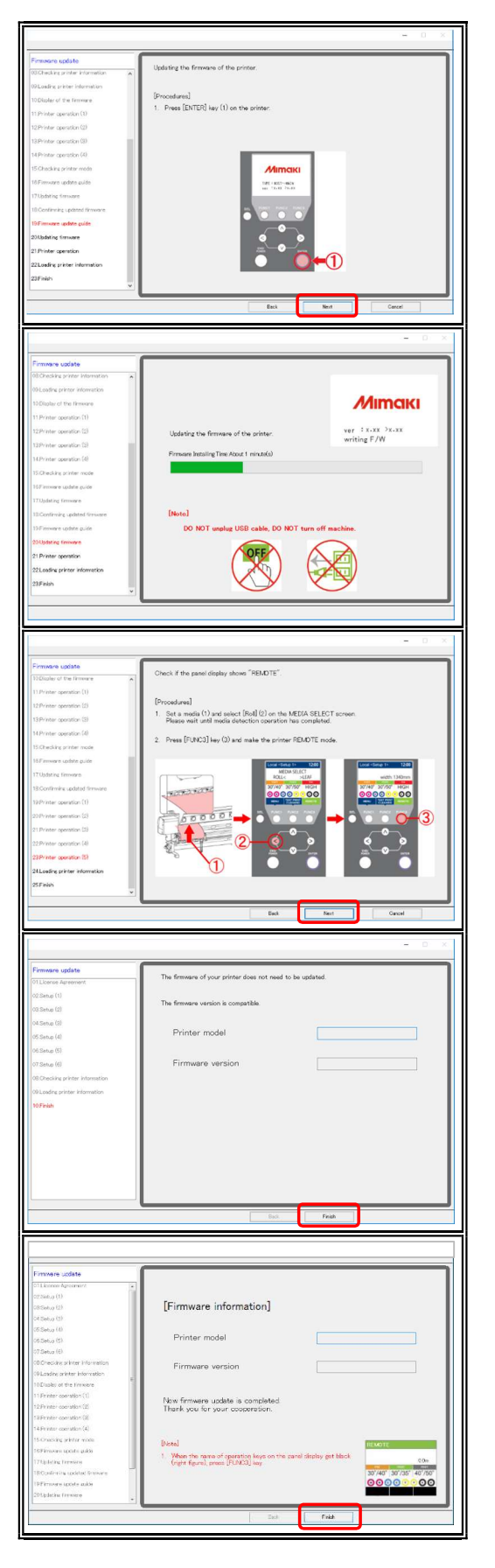

#### When you selected the "B" pattern.

(38) Press ① [ENTER] key on the printer.

(39) Click [Next] on the FW updater.

The FW version upgrade is started.

#### After carrying out the "A" or "B" pattern.

- (40) By following the instructions on the screen, set a media ①

   on the printer and press ② 【<】 key on the printer. Press</li>
   ③ 【FUNC3】 key and make the printer REMOTE mode.
- (41) Click [Next] on the FW updater.
- (42)-1. If either of the left screens\* is displayed, the FW upgrade is finished. Press [finish] on the FW updater.

\*There are two different displays, (42)-1 and (42)-2, depending on the printer setting.

(42)-2.

#### (43) Confirm whether the printer FW has been upgraded properly. Check the printer FW version by the same procedure

Check the printer FW version by the same procedure as Step1. If the FW version between the printer and the FW updater is the same, the FW has been upgraded properly.

Thank you for your cooperation.

\*If the printer FW version is lower than the FW updater, retry from <u>Step.5-(1)</u>.

| Model TS300P Date 2017/9/27 Revised                                                                               | Note Rev.                                                                                                    |
|----------------------------------------------------------------------------------------------------|----------------------------------------------------------------------------------------------------|
| TS300P User manual for FW Version Updater                                                                         | 1.0                                                                                                    |
| Warning List  The connection was disconnected. Check the network connection, please press the [Download] button.  | <ul> <li>During Downloading the FW Version Updater</li> <li>Warning <ol> <li>Please check the Internet connection and try the download again.</li> </ol> </li> </ul> |
| OK          Failed to save the file. Download again, please save in the different place.                          | <b>During Download the FW Version Updater</b><br><b>Warning</b><br>(1) Please save in the different place.                                                           |
| OK         Image: W001] Multiple printers are connected to the PC. Connect only the printer to the PC.         OK | <pre>While Running the FW Version Updater [W001] (1) Please select the [Remote] mode and retry the current step. </pre>                                              |
| X [W002] The printer is not connected to the PC. Check the connection of the PC and the printer. OK               | While Running the FW Version Updater<br>[W002] (1) Please check the connection between the printer and<br>the computer then retry the current step.                  |
| Image: W004] Not ready for the printer. Please set the printer to [remote].         OK                            | While Running the FW Version Updater<br>[W004] (1) Please connect the one printer only and retry the current step.                                                   |

|       |         |        |           |          |        |  |      | Pov   |   |
|-------|---------|--------|-----------|----------|--------|--|------|-------|---|
| Model | TS300P  | Date   | 2017/9/27 | Revised  |        |  | Note | INEV. |   |
| TS30  | 0P User | manual | for FW Ve | ersion U | pdater |  |      | 1.0   | ) |

#### Error List

| [                                                                                                    | _   |
|----------------------------------------------------------------------------------------------------|-----|
| EE001] An error has been detected during searching firmware information.           OK                                                                   |     |
| X [E003] The firmware cannot be transmitted to the printer, by an error. OK                                                                             |     |
| (E004) The version of firmware which transmitted to the printer does not correspond with the version of firmware installed on the printer.           OK |     |
| E005] A port open error has been detected. Check the connection of the PC and the printer.                                                              | r . |
| X<br>[E006] The file cannot be accessed.<br>OK                                                                                                    |     |

#### FW Version Update Error

[E001]

- (1) Please confirm the state of the printer and retry the current step.
- (2) Please retry from Step5-1.
- (3) Please call your local dealer or Mimaki subsidiary.

#### FW Version Update Error [E003]

- (1) Please confirm the state of the printer and retry the current step.
- (2) Please retry from Step5-1.
- (3) Please call your local dealer or Mimaki subsidiary.

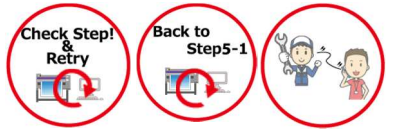

# FW Version Update Error [E004]

- Please confirm the state of the printer and retry the current step.
- (2) Please retry from Step5-1.
- (3) Please call your local dealer or Mimaki subsidiary.

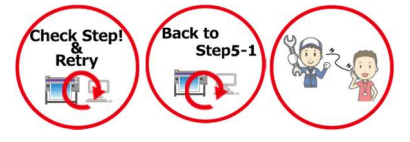

#### FW Version Update Error [E005]

- (1) Please confirm the state of the printer and retry the current step.
- (2) Please retry from Step5-1.
- (3) Please call your local dealer or Mimaki subsidiary.

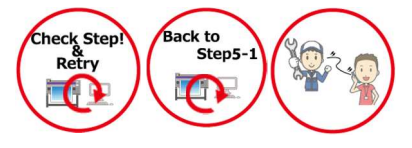

## FW Version Update Error [E006]

- (1) Please confirm the state of the printer and retry the current step.
- (2) Please retry from Step5-1.
- (3) Please call your local dealer or Mimaki subsidiary.

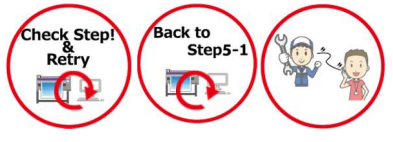

|       |         |        |           |          |        |  |      | Rov   |
|-------|---------|--------|-----------|----------|--------|--|------|-------|
| Model | TS300P  | Date   | 2017/9/27 | Revised  |        |  | Note | 1160. |
| TS30  | 0P User | manual | for FW Ve | ersion U | odater |  |      | 1.0   |

Error List

| X [E007] A transmitting error has been detected. Check the connection of the PC and the printer. OK |
|----------------------------------------------------------------------------------------------------|
|                                                                                                    |
| (E008) A system error has been detected.                                                            |
| X<br>[E009] PRM file is incorrect.                                                                  |
| X [E010] A data receiving error has been detected. OK                                               |
| (E011] A checksum error has been detected.      OK                                                  |

#### FW Version Update Error

[E007]

- (1) Please confirm the state of the printer and retry the current step.
- (2) Please retry from Step5-1.
- (3) Please call your local dealer or Mimaki subsidiary.

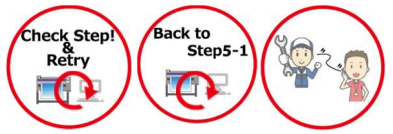

#### FW Version Update Error

#### [E008]

- (1) Please confirm the state of the printer and retry the current step.
- (2) Please retry from Step5-1.
- (3) Please call your local dealer or Mimaki subsidiary.

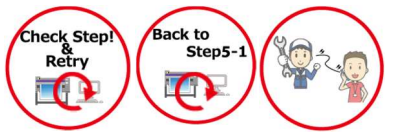

# FW Version Update Error [E009]

- Please confirm the state of the printer and retry the current step.
- (2) Please retry from Step5-1.
- (3) Please call your local dealer or Mimaki subsidiary.

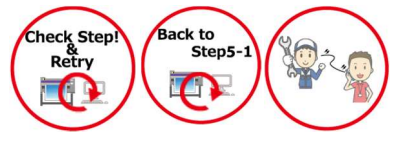

# FW Version Update Error [E010]

- (1) Please confirm the state of the printer and retry the current step.
- (2) Please retry from Step5-1.
- (3) Please call your local dealer or Mimaki subsidiary.

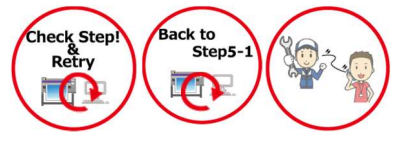

#### FW Version Update Error

#### [E011]

- (1) Please confirm the state of the printer and retry the current step.
- (2) Please retry from Step5-1.
- (3) Please call your local dealer or Mimaki subsidiary.

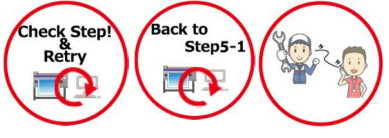

|       |         |        |           |           |        |  |      | Roy   |   |
|-------|---------|--------|-----------|-----------|--------|--|------|-------|---|
| Model | TS300P  | Date   | 2017/9/27 | Revised   |        |  | Note | 1160. |   |
| TS30  | 0P User | manual | for FW Ve | ersion Up | odater |  | -    | 1.0   | ) |

#### Error List

| ×                                                                                                    |
|----------------------------------------------------------------------------------------------------|
| [E012] Received data is incorrect.                                                                                                    |
| ОК                                                                                                    |
|                                                                                                    |
| [E013] An error has been detected during loading parameters from the                                                                                                    |
| printer. Please restart the printer, then push "REMOTE" button of<br>operation panel after straighten the print preparation of the printer.<br>Select "YES", then it will try to load parameters again.<br>Select "NO", then it will get back to the previous step, and download<br>update data again. |
| Yes No                                                                                                    |

#### **FW Version Update Error** [E012] (1) Please retry from Step5-1.

(2) Please call your local dealer or Mimaki subsidiary.

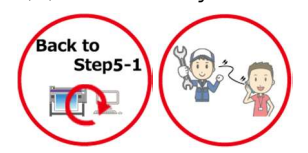

### FW Version Update Error

[E013]

- (1) Please retry from Step5-1.
- (2) Please call your local dealer or Mimaki subsidiary.

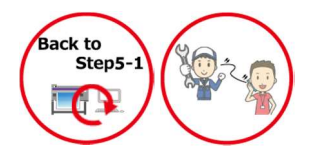

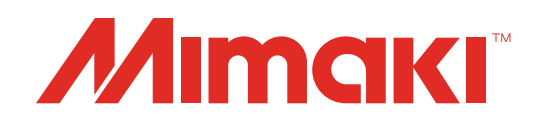

TS300P-1800 FW Version Updater for TS300P User Manual

October, 2017

MIMAKI ENGINEERING CO.,LTD

2182-3 Shigeno-otsu, Tomi-shi, Nagano 389-0512 JAPAN